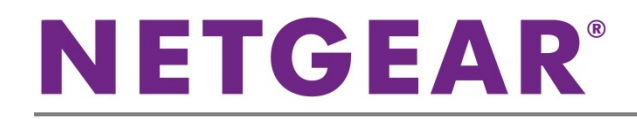

# ギガビット スマートスイッチ GS110TP

### 同梱内容

- スマートスイッチ本体
- ACアダプター
- ラバーフットバッド
- マグネット
- 壁面取付け金具
- リソースCD
- インストールガイド
- ユーザー登録のお知らせ(製品保証規定を含む)

### スイッチの設定

スマートコントロールセンターユーティリティをインストールしてスイッチの設定をします。

#### コンピューターにスマートコントロールセンターをインストール

- 1. コンピューターのCDドライブにリソースCDを挿入します。
- 2. セットアッププログラムを起動し、画面に表示されるインストールウィザードの指示に従ってスマートコントロールセンタ ーをインストールします。

#### スマートスイッチの接続

ネットワーク上にDHCPサーバーがある場合は、スイッチをネットワークに接続するの項目をご覧ください。

ネットワーク上で固定IPアドレスをお使いの場合は、スイッチを固定IPアドレスで設定するの項目をお読みになり、その後にス イッチをネットワークに接続するの項目をご覧ください。

#### スイッチを固定IPアドレスで設定する

ネットワーク上で固定IPアドレスを使用している場合、スイッチをネットワークに接続する前にスイッチのIPアドレスを設定してください。スイッチのデフォルトIPアドレスは192.168.0.239です。

**注意**:ネットワーク上でDHCPサーバーをお使いの場合、この手順は不要となります。スイッチをネットワークに接続するの項目に進んでください。

- 1. コンピューターを192.168.0.xサブネット中で固定IPアドレスでセットアップします。
- 2. スイッチにコンピューターを接続します。
- 3. ネットワーク設定に合致するようにスイッチのIPアドレスを設定します。

### スイッチをネットワークに接続する

 コンピューター等のデバイスをスイッチ前面のRJ-45ネットワークポートに接続します。カテゴリ5e(Cat 5e) 以上のケ ーブルで先端がRJ-45対応のものを使用します。

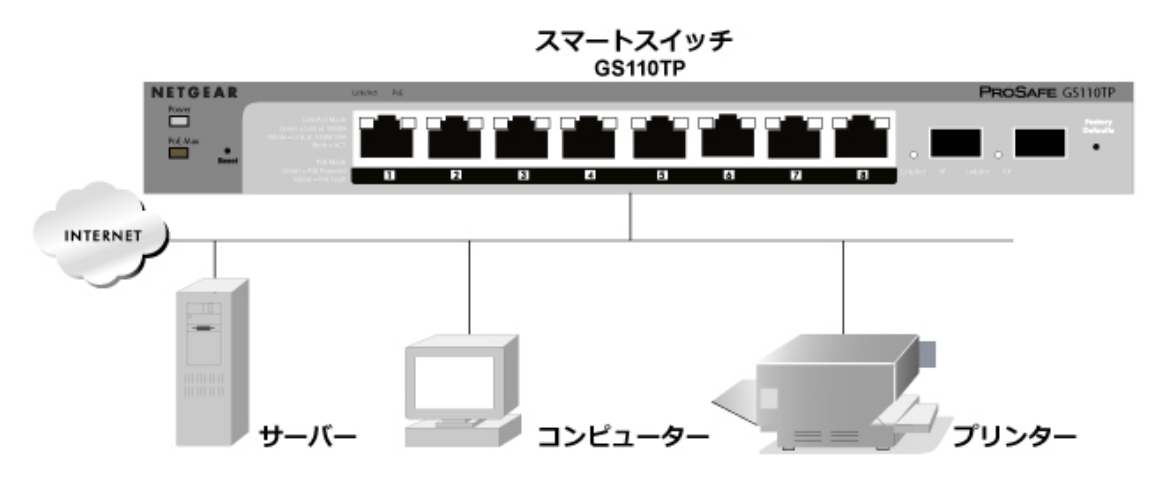

- 2. スイッチをネットワークに接続します。
- 3. スイッチにACアダプターを接続して電源を入れます。
- **4**. スマートコントロールセンターがインストールされているコンピューターがスイッチと同じサブネット上にあることを確認 します。

### スマートコントロールセンターユーティリティを使ってスイッチを設定する

1. コンピューターのデスクトップまたはWindowsのスタートメニューからスマートコントロールセンターユーティリティアイ コンをダブルクリックして次の画面を表示します。

| IP Address System Location DHCP Subnet Mask Gateway Firm             |
|----------------------------------------------------------------------|
| IP Address System Location DHCP Subnet Mask Gateway Firm             |
|                                                                      |
|                                                                      |
|                                                                      |
|                                                                      |
|                                                                      |
|                                                                      |
|                                                                      |
|                                                                      |
|                                                                      |
|                                                                      |
|                                                                      |
|                                                                      |
|                                                                      |
| and Defeat Dealer (Web Dearers Assess) (Antiferror Dealers ) (Assess |
|                                                                      |

2. Discover(検出)ボタンをクリックます。

スマートコントロールセンターユーティリティがスイッチを検出してMACアドレス、IPアドレス、モデル番号等を表示します。

| Product   | MAC Address       | IP Address   | System            | Location       | DHCP    | Subnet Mask      | Gateway     | Firm W    |
|-----------|-------------------|--------------|-------------------|----------------|---------|------------------|-------------|-----------|
| G\$108Tv2 | 00:24:b2:5c:96:49 | 10.131.12.73 | 8 Port Gig switch | Level 3_HYDA   | Enabled | 255.255.255.0    | 10.131.12.1 | 10.26.1.3 |
|           |                   |              |                   |                |         |                  |             |           |
|           |                   |              |                   |                |         |                  |             |           |
|           |                   |              |                   |                |         |                  |             |           |
|           |                   |              |                   |                |         |                  |             |           |
|           |                   |              |                   |                |         |                  |             |           |
|           |                   |              |                   |                |         |                  |             |           |
|           |                   |              |                   |                |         |                  |             |           |
|           | DHCP Refr         | resh ) (     | teboot Device     | Web Browser Ad | cess )  | Configure Device | Change      | Password  |

ユーティリティがスイッチを検出できない場合、ケーブル接続が正しくされていること、コンピューターのIPアドレス設 定がスイッチと同じサブネットにあることを確認し、Discoverボタンをクリックします。

- 3. 設定したいスイッチの行をクリックして詳細を表示します。
- 4. Web Browser Accessボタンをクリックしてスイッチのログイン画面を表示します。

| : Login  |       | ? |
|----------|-------|---|
| Password |       |   |
|          | LOGIN |   |

5. デフォルトのパスワードpasswordをすべて小文字で入力してLOGINボタンをクリックします。 システム情報画面が表示されます。

| NETGEAR                                                                                  |                                                                                                    |                                                                                                    | GS1                                   | 10TP      |  |  |
|------------------------------------------------------------------------------------------|----------------------------------------------------------------------------------------------------|----------------------------------------------------------------------------------------------------|---------------------------------------|-----------|--|--|
| Connect with Innovation™                                                                 |                                                                                                    |                                                                                                    | 8 Port Gigabit Sma                    | rt Switch |  |  |
| System Switching<br>Management   Device View   SN                                        | QoS Security                                                                                                    | Monitoring Maintenance                                                                                 | Help                                  | LOGOUT    |  |  |
| System Information                                                                       | System Informat                                                                                                    | tion                                                                                                   |                                       | Â         |  |  |
| Time                                                                                     | · System Information                                                                                                    |                                                                                                    |                                       |           |  |  |
| <ul> <li>Denial of Service</li> <li>DNS</li> <li>Green Ethernet Configuration</li> </ul> | System Name<br>System Location<br>System Contact<br>Serial Number<br>System Object ID<br>Date & Time<br>System Up Time<br>Base MAC Address | 1.3.6.1.4.1.4526.100.4.18<br>Jan 01 1970 09:02:06<br>O days 9 hours 2 mins 6 secs<br>00:24:82:5C:96:49 | · · · · · · · · · · · · · · · · · · · | =         |  |  |
|                                                                                          | Versions                                                                                                    |                                                                                                    |                                       | 0         |  |  |
|                                                                                          | Model Name                                                                                                    | Boot Version                                                                                           | Software Version                      |           |  |  |
|                                                                                          | GS110TPv2                                                                                                    | 5.0.3.2                                                                                                | 10.28.11.23                           |           |  |  |
|                                                                                          | <                                                                                                    |                                                                                                    |                                       | >         |  |  |
|                                                                                          |                                                                                                    |                                                                                                    | REFRESH CANCEL                        | APPLY     |  |  |
| Copyright © 1996-2009 Netgear ®                                                          |                                                                                                    |                                                                                                    |                                       |           |  |  |

6. スイッチを設定します。設定の詳細については、リソースCDまたは製品のウェブサイトよりダウンロードいただける Software Administration Manual (英語)をご覧ください。

## トラブルシューティング

設定がうまくいかない場合は次の点をご確認ください。

- コンピューターとスイッチを次の通りに起動させてください。
   1. スイッチの電源を入れて2分間待ちます。
   2. コンピューターの電源を入れてスイッチに接続します
- イーサネットケーブルが接続されていることを確認します。
   電源を入れた各コンピューターがスイッチに接続されており、対応するスイッチのLANポートのステータスLEDが点灯していることを確認します。
- コンピューターのネットワーク接続が正しいことを確認します。
   多くの場合、コンピューターはDHCP経由でIPアドレスを取得するよう設定されています。
   ネットワークが固定IPアドレスを使用している場合、スイッチとコンピューターが有効なIPアドレスで設定されていることを
   確認します。詳しくはSoftware Administration Manual(英語)をご覧ください。

## テクニカルサポート

NETGEAR製品のインストール、設定、または仕様に関するご質問や問題については、下記のNETGEARカスタマーサポートまでご連絡ください。

無償保証を受けるためには、本製品をご購入後30日以内にユーザー登録が必要になります。ユーザー登録方法につきましては、NETGEARカスタマーサポート(<u>http://www.netgear.jp/supportInfo/</u>)をご参照ください。

NETGEARカスタマーサポート 電話: 0120-921-080(フリーコール) 03-6670-3465(携帯・PHSなど) 受付時間:平日9:00~20:00 土日祝:10:00~18:00 E-mail: <u>support@netgear.jp</u>

〇お問い合わせの前に

お問い合わせの際に以下の情報が必要となります。まずこれらの内容をご確認ください。

・NETGEAR製品の製品名

・シリアル番号(本体に記載されている13桁程度の番号)

©2014 NETGEAR, Inc.

NETGEAR、NETGEARロゴ、ProSafe®は、米国およびその他の国におけるNETGEAR, Inc.の商標または登録商標です。

その他のブランドおよび製品名は、それぞれの所有者の商標または登録商標です。

記載内容は、予告なしに変更されることがあります。禁無断転写 2014年4月